Os discentes podem solicitar pelo SIGA a creditação das horas de participação em Programas e Projetos de Extensão (ACE III, IV e V), essa solicitação é enviada para a coordenação, que irá Deferir ou Indeferir o pedido.

Para solicitar acesse o seu perfil discente no Siga, clique no menu a esquerda "Creditação da extensão" e em seguida clique em **Solicitar – Solicitar creditação de participação na extensão**.

|   | SIGOUFPR                     | = |                                                   |                                        |
|---|------------------------------|---|---------------------------------------------------|----------------------------------------|
|   | Retornar para a PRPPG        | 2 | Creditação da Extensão                            |                                        |
|   | 40001016009G0<br>BIOMEDICINA |   | Solicitar                                         | Histórico                              |
| * | Início                       |   | Solicitar creditação de participação na extensão. | Consultar o histórico de solicitações. |
|   | Disciplinas <                |   | Clique aqui 오                                     | Clique aqui 🗨                          |
| 4 | Meus Dados Pessoais          |   | $\wedge$                                          |                                        |
| • | Trancamento de Curso         |   | 11                                                |                                        |
|   | Exames                       |   | _                                                 |                                        |
|   | Documentos                   |   |                                                   |                                        |
|   | Equivalências                |   |                                                   |                                        |
| 0 | Mobilidade Acadêmica         |   |                                                   |                                        |
|   | Documentos Pessoais          |   |                                                   |                                        |
| ß | Acessar UFPR Virtual         |   |                                                   |                                        |
|   | Creditação da extensão       |   |                                                   |                                        |
|   | Comprovante de Vacinação     |   |                                                   |                                        |

Na próxima tela selecione o tipo de Ação de Extensão que deseja solicitar a creditação.

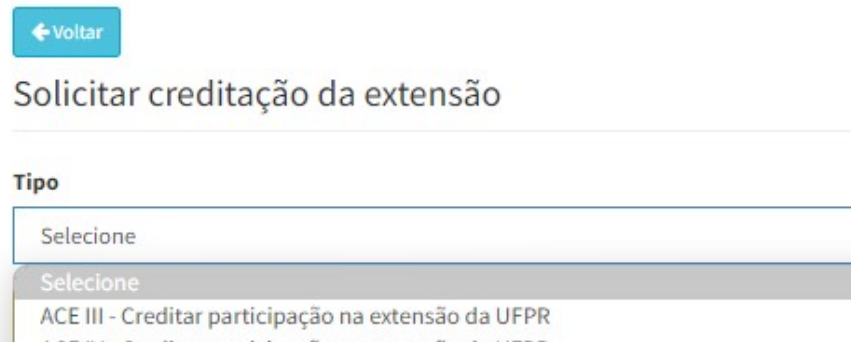

ACE IV - Creditar participação na extensão da UFPR ACE V - Extensão fora da UFPR

Solicitar creditação

SIGOUFPR

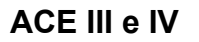

SIGOUFPR

Se o discente participou de programas ou projetos de extensão da UFPR, ao selecionar as **ACEs III** e **IV** o SIGA listará os respectivos projetos com a informação de carga horária que foi lançada no relatório final de cada projeto e a função que o discente desempenhou naquele projeto, conforme exemplo abaixo.

| <b>♦</b> Voltar                                                                 |                                                     |               |                        |                          |  |  |  |  |  |
|---------------------------------------------------------------------------------|-----------------------------------------------------|---------------|------------------------|--------------------------|--|--|--|--|--|
| Solicitar creditação da extensão                                                |                                                     |               |                        |                          |  |  |  |  |  |
| Тіро                                                                            |                                                     |               |                        |                          |  |  |  |  |  |
| ACE III - Creditar participação na extensão da UFPR                             | ACE III - Creditar participação na extensão da UFPR |               |                        |                          |  |  |  |  |  |
| ACE III - Participação estudantil em Programas ou Projetos de Extensão da UFPR. |                                                     |               |                        |                          |  |  |  |  |  |
| Função do Discente                                                              |                                                     |               |                        |                          |  |  |  |  |  |
| Todos                                                                           |                                                     |               |                        |                          |  |  |  |  |  |
| Ações de extensão                                                               |                                                     |               |                        |                          |  |  |  |  |  |
| Título                                                                          | Coordenador                                         | Carga Horária | Função do Discente     |                          |  |  |  |  |  |
| Ciência para Todos II                                                           | ANDRE BELLIN MARIANO                                | 144           | Aluno(a) voluntário(a) | Adicionar na solicitação |  |  |  |  |  |
| Iniciativa Startup Experience                                                   | ANDRE BELLIN MARIANO                                | 276           | Aluno(a) bolsista      | Adicionar na solicitação |  |  |  |  |  |
| Liga Acadêmica Marian Diamond                                                   | BRUNO JACSON MARTYNHAK                              | 416           | Aluno(a) voluntário(a) | Adicionar na solicitação |  |  |  |  |  |
| © Atenção!                                                                      |                                                     |               |                        |                          |  |  |  |  |  |
| <ul> <li>Setecione peto menos uma ação de extensão.</li> </ul>                  |                                                     |               |                        |                          |  |  |  |  |  |
| Solicitar creditação                                                            |                                                     |               |                        |                          |  |  |  |  |  |

O discente deve selecionar a função desempenhada no campo "Função do Discente" e clicar no botão <**Adicionar na solicitação**> no projeto correspondente. Para finalizar a solicitação clique em <**Solicitar creditação**>.

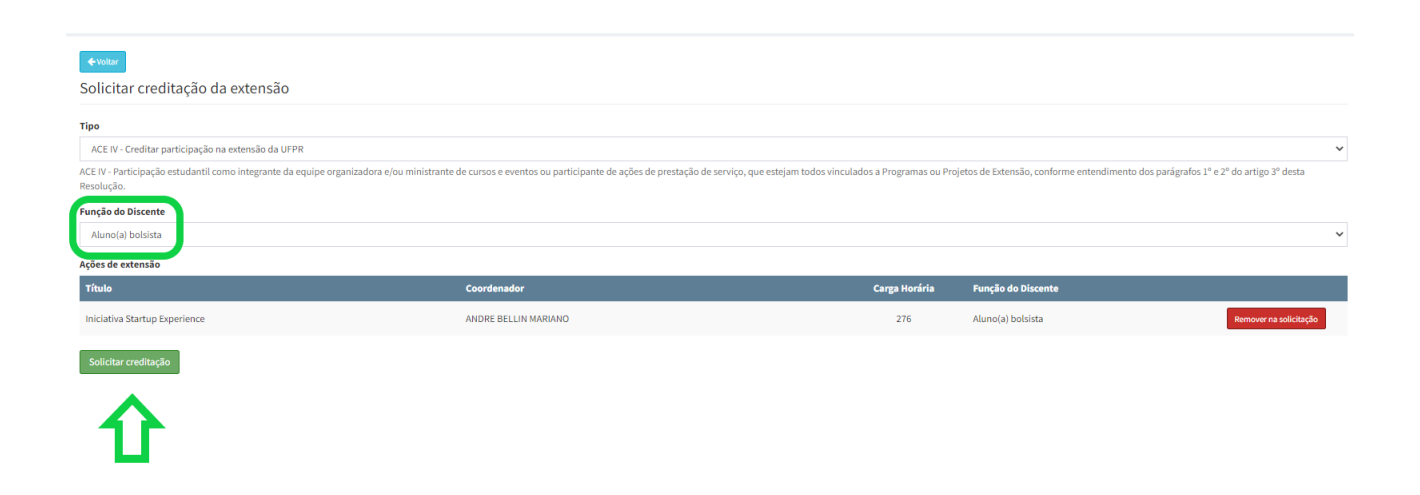

## ACE V

Para solicitar creditação em **ACE V**, o discente deve preencher todos os campos da solicitação e anexar o certificado ou outro documento que comprove a sua participação pelo botão **Selecionar arquivo**>. ATENÇÃO! Este campo só aceita arquivos em formato PDF.

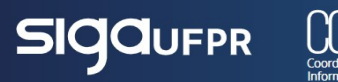

| <ul> <li>♦ Votar</li> </ul>                                                                                                    |
|----------------------------------------------------------------------------------------------------|
| Solicitar creditação da extensão                                                                                                    |
| Тіро                                                                                                    |
| ACE V - Extensão fora da UFPR                                                                                                    |
| ACE V - Participação estudantil em Programas ou Projetos de Extensão em outras Instituições de Ensino Superior-IES com parceria conforme as modalidades normatizadas pela Pró Reitoria de Planejamento e Finanças - PROPLAN.                                                                                                    |
| Extensão fora da UFPR                                                                                                    |
| Tipo                                                                                                    |
| Selecione 🗸                                                                                                    |
| Instituição                                                                                                    |
| Selecione                                                                                                    |
| Caso não encontre a instituição desejada na lista, solicite a inclusão a sua coordenação de curso.                                                                                                    |
| Descrição                                                                                                    |
|                                                                                                    |
|                                                                                                    |
|                                                                                                    |
| 0.46500 approprie                                                                                                    |
| Success and the second second s |
| runçao uesempennaua                                                                                                    |
| 0 de 50 caracteres                                                                                                    |
| Carros Nociria                                                                                                    |
|                                                                                                    |
|                                                                                                    |
| Comprovação 🛳 Selecionar arquivo                                                                                                    |
|                                                                                                    |
| O Atençãol informe o tipo da ação de extensão.                                                                                                    |
| Informe a instituição da ação de extensão.                                                                                                    |
| <ul> <li>Informe a descrição da ação de extensão.</li> </ul>                                                                                                    |
| Informe a funcção desempennada na ação de extensão.     Informe a razda notivida na ação de extensão.                                                                                                    |
| Informe o anexo de comprovação da ação de extensão                                                                                                    |
|                                                                                                    |
| Solicitar creditação                                                                                                    |

Para visualizar todas as solicitações feitas, acesse a área **Histórico – Consultar o histórico de solicitações**.

Creditação da Extensão

| <b>Solicitar</b><br>Solicitar creditação de participação na extensão. | <b>Histórico</b><br>Consultar o histórico de solicitações. |
|-----------------------------------------------------------------------|------------------------------------------------------------|
| Clique aqui 🗲                                                         | Clique aqui 🗲                                              |
|                                                                       |                                                            |
|                                                                       | 1<br>L                                                     |

Todas as solicitações e a soma da carga horária delas estarão listadas nesta área e o discente pode verificar a situação da solicitação na coluna Status.

| ◆votar Creditação da extensão - Histórico de solicitações |                  |                                                        |                                                        |               |              |  |  |  |  |  |
|-----------------------------------------------------------|------------------|--------------------------------------------------------|--------------------------------------------------------|---------------|--------------|--|--|--|--|--|
| Período solicitação                                       | Data solicitação | Тіро                                                   | Nome da ação                                           | Carga Horária | Status       |  |  |  |  |  |
| 1° Semestre/2023                                          | 18/05/2023 18:24 | ACE III - Creditar participação na extensão da<br>UFPR | Iniciativa Startup Experience                          | 276           | Indeferido Q |  |  |  |  |  |
| 1° Semestre/2023                                          | 18/05/2023 18:25 | ACE IV - Creditar participação na extensão da<br>UFPR  | Liga Acadêmica Marian Diamond,Ciência para<br>Todos II | 560           | Solicitado 🔍 |  |  |  |  |  |